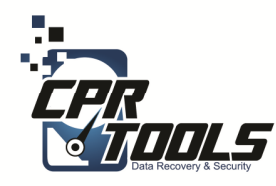

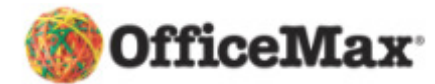

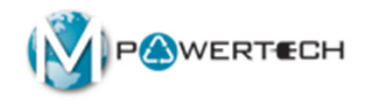

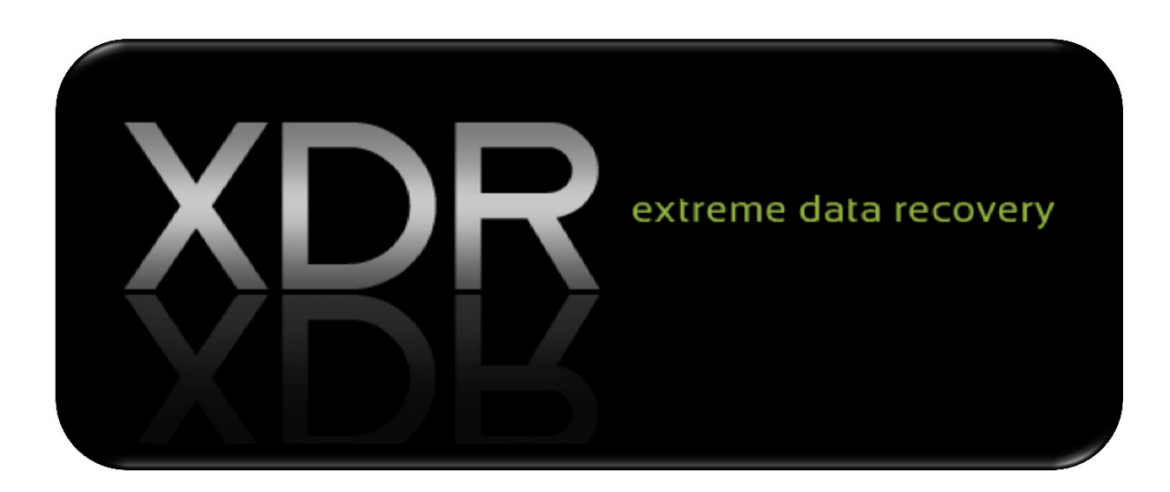

### Standard Operating Procedures Scenario 3 Customer brings in External USB Drive

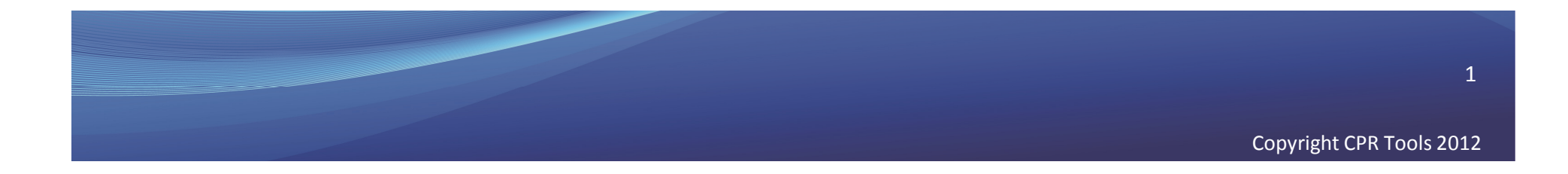

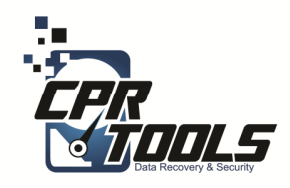

# **Customer Info**

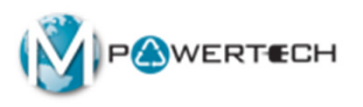

- Ask the customer if the hard drive is making any sounds
  - Clicking
  - Scratching
  - Screeching
- Has the hard drive been in any of these conditions
  - Fire
  - Water
  - Dropped
- If the answer to any of these questions is YES the hard drive must be sent to CPR Tools as an Advanced Plus
- Applying power to drives with these symptoms can render the data unrecoverable!

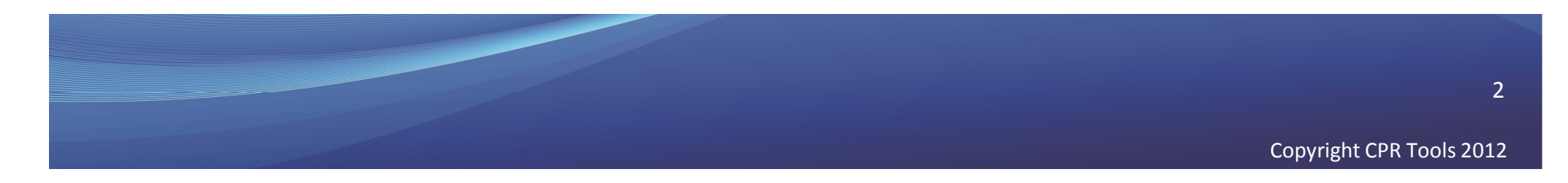

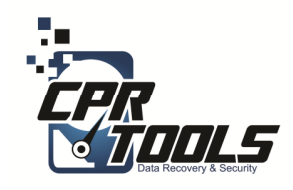

### Legal Indemnification

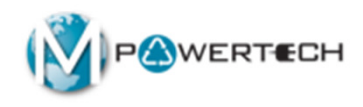

- This document explains the customers rights
- The customer enters the information and digitally signs the agreement before work begins
- The customer is emailed a copy automatically upon accepting the terms and clicking 'NEXT'

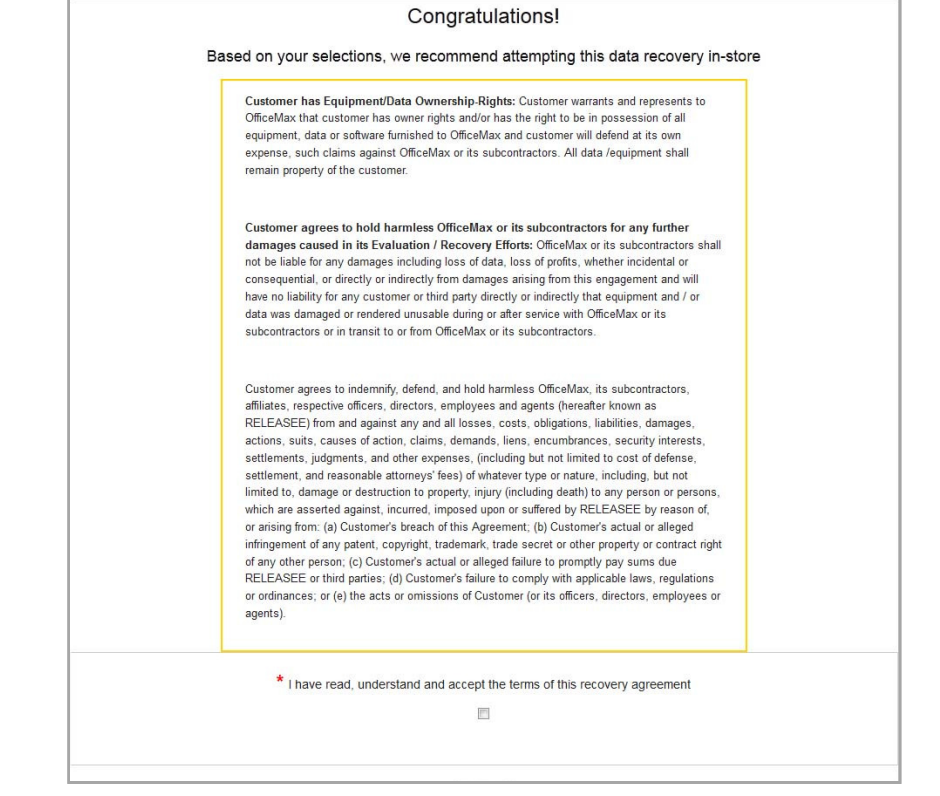

http://www.cprtools.net/omx/

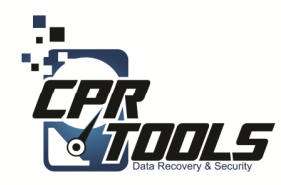

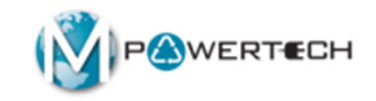

### The Hardware

Introduction

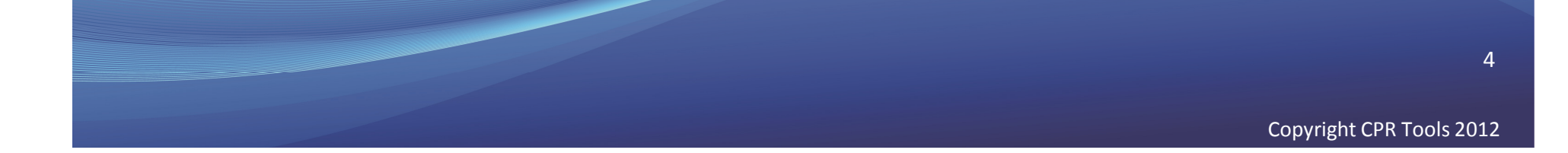

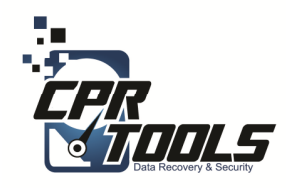

### **XDR Kit**

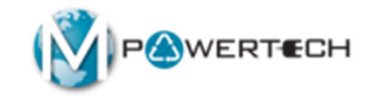

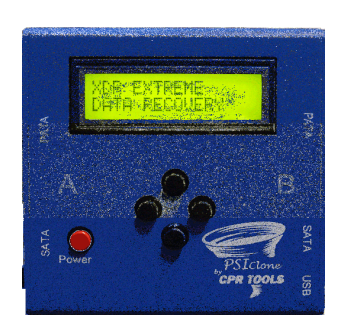

1 – XDR Boot CD (for

use on Apple)

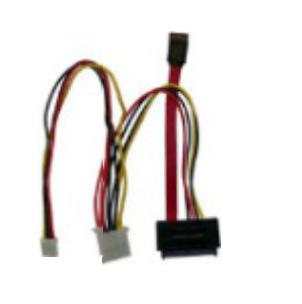

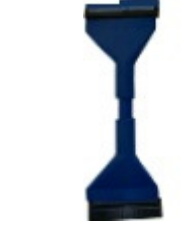

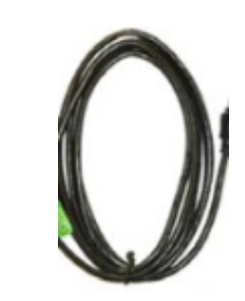

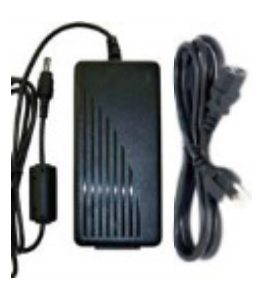

1 – PSIClone

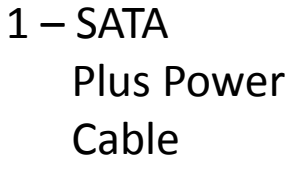

1 - PATACable

1 USB Cable

1 - AC Power Supply and cord

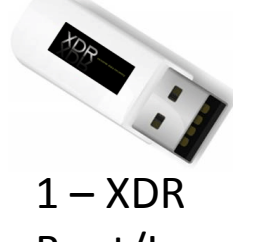

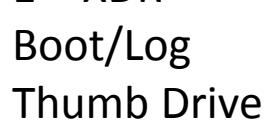

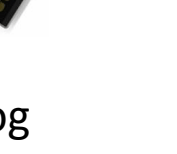

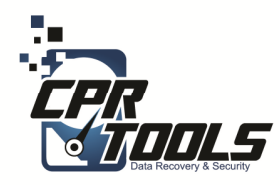

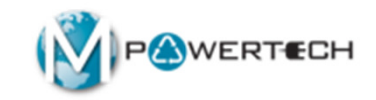

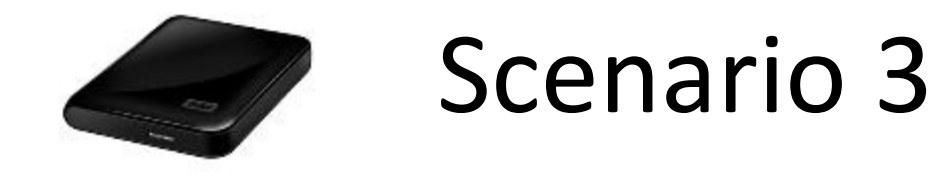

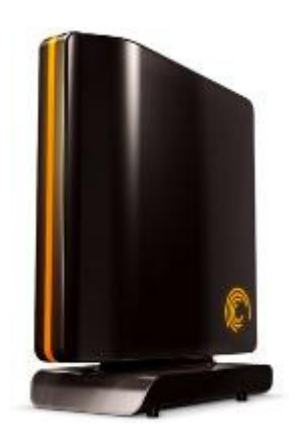

### Customer brings in External USB Drive

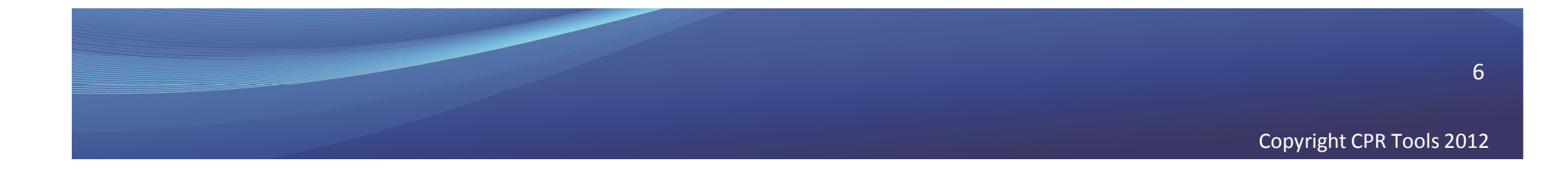

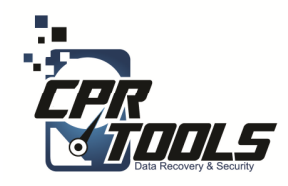

# What you will need

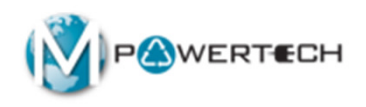

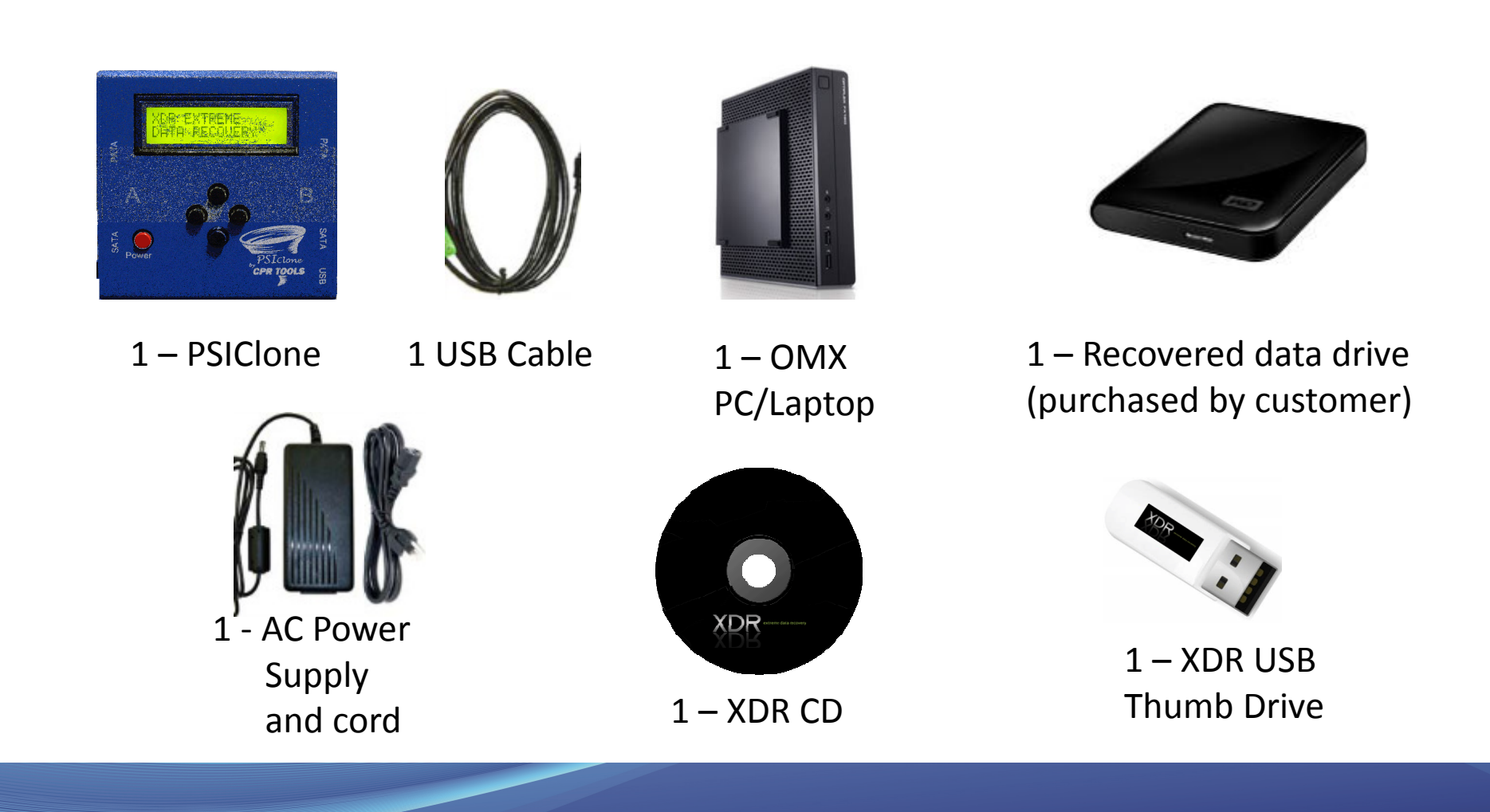

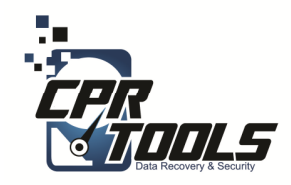

### What it will look like

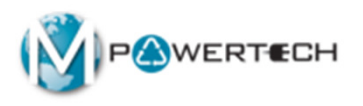

#### **Customer External Drive**

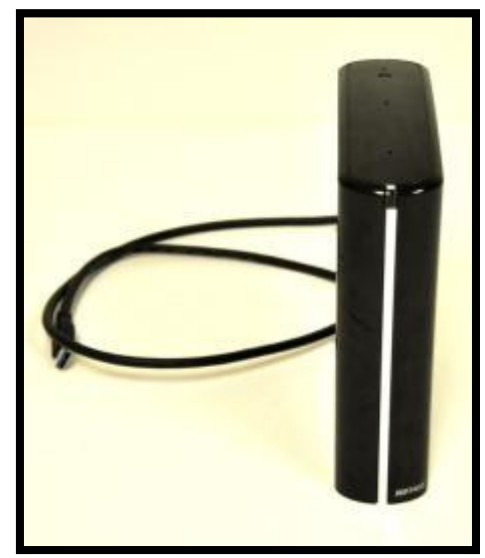

#### **External Drive XDR Setup**

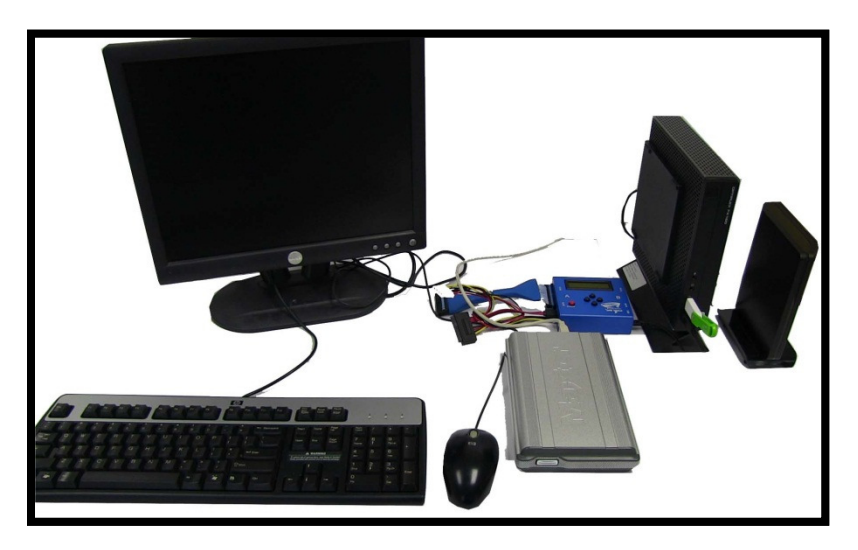

Since the customer is only supplying the single USB hard drive, the PC in this scenario is supplied by OfficeMax

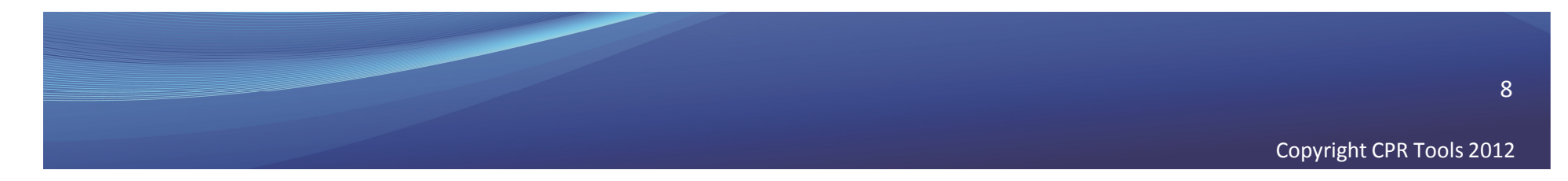

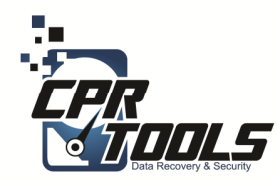

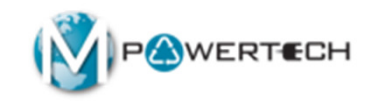

### Scenario 3 Recovery Steps

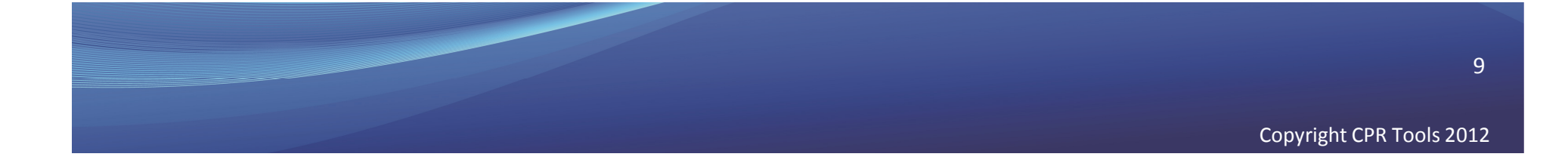

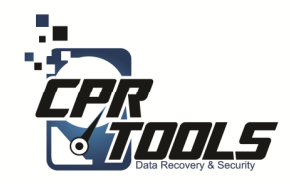

### **PSICIone Power**

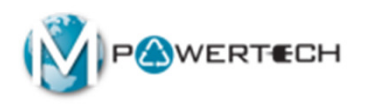

#### Plug the Round Power Supply connector into the Power Supply connector on Side A of the PSIClone.

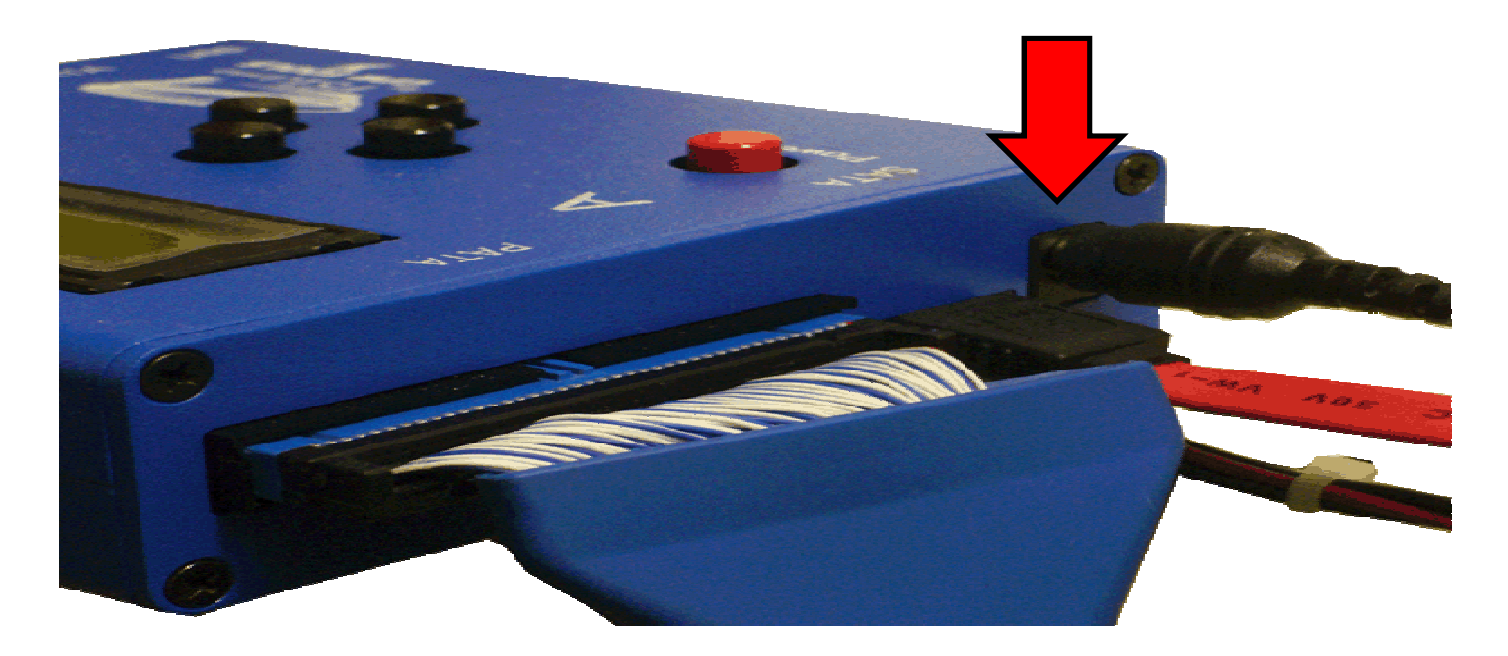

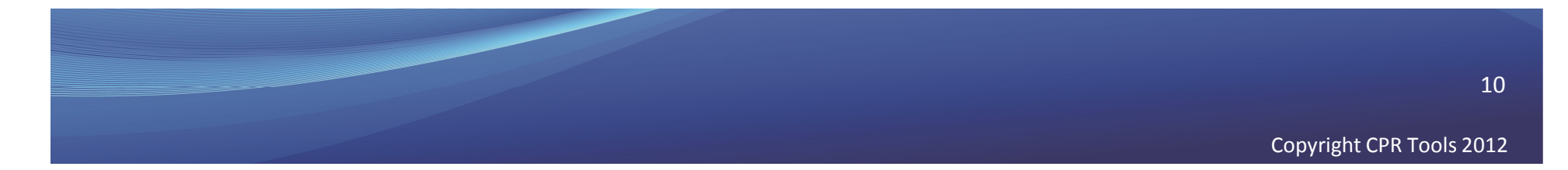

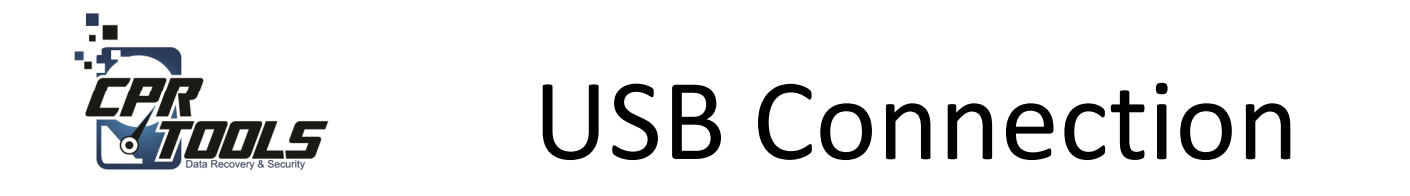

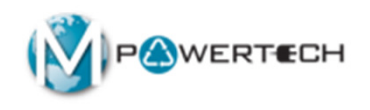

# Plug the USB connector into the USB slot on Side B of the PSIClone.

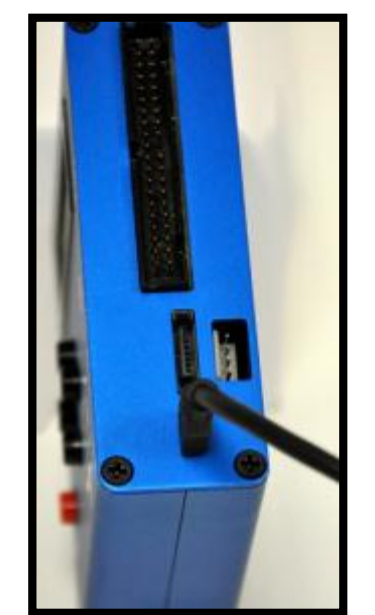

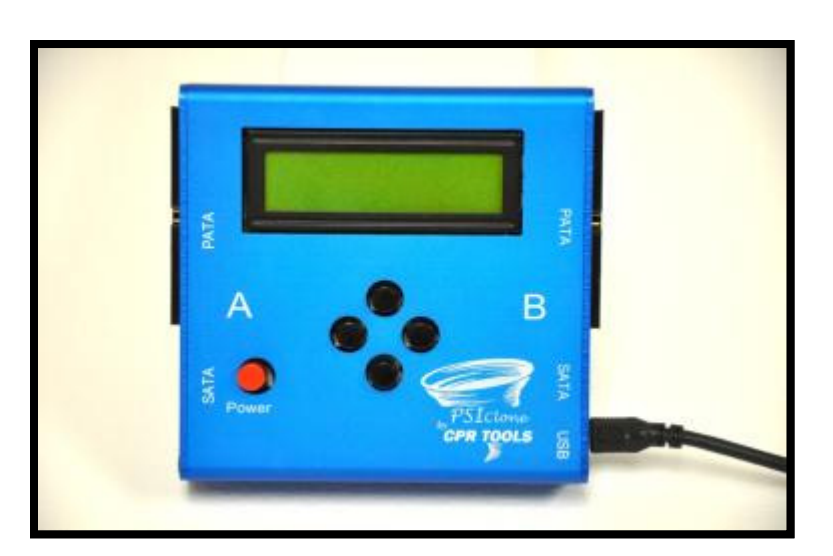

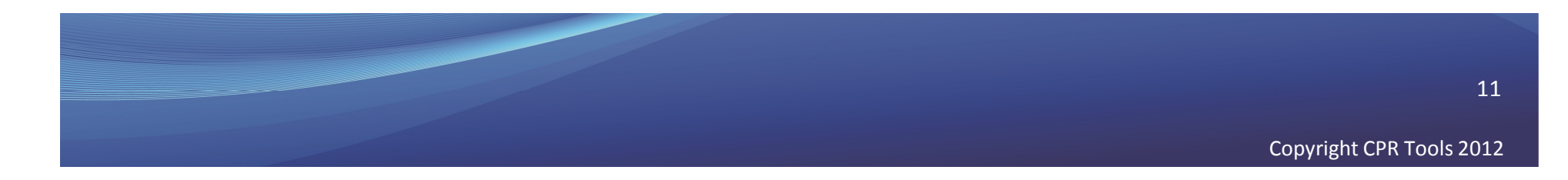

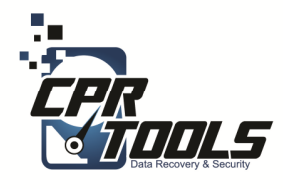

The computer will need **4** USB ports for this scenario

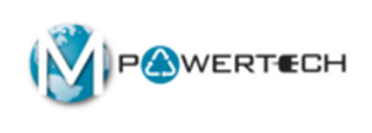

USB Hub

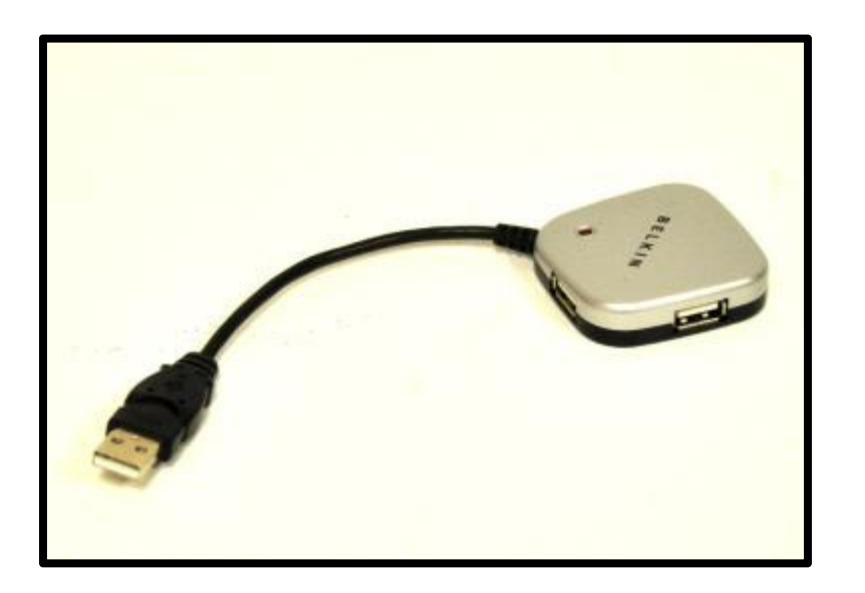

#### **Hub Connections**

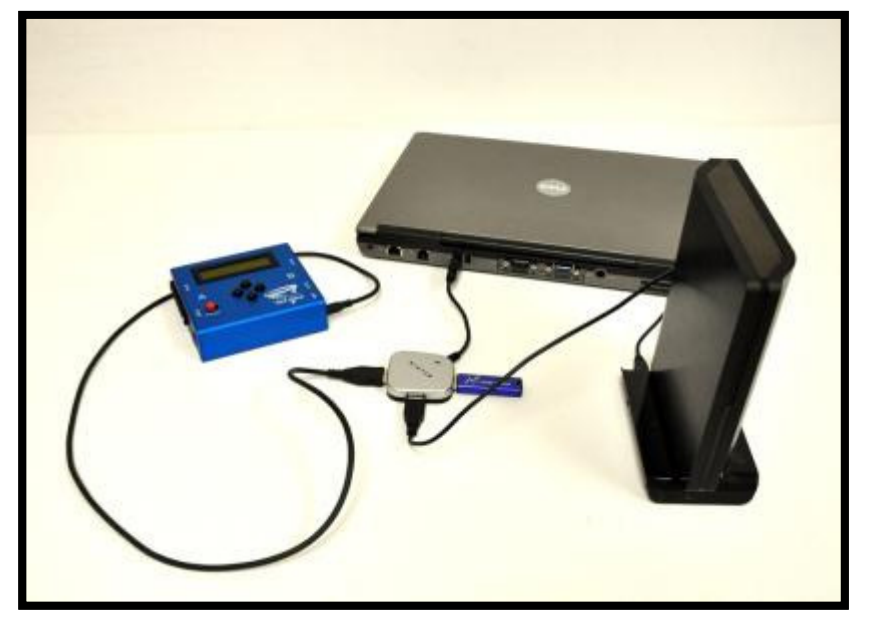

#### Use USB Hub is the computer has less than 4 USB ports

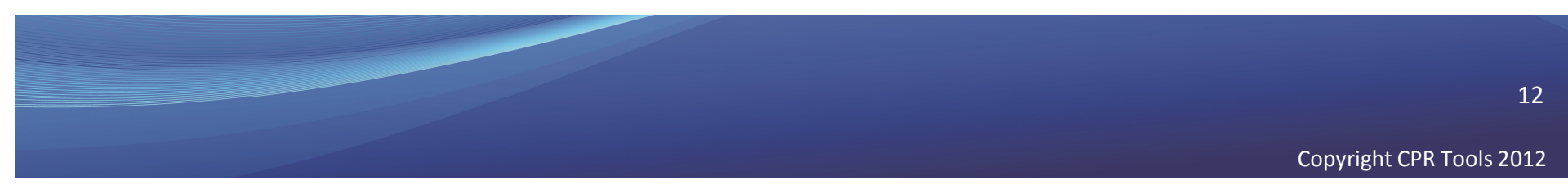

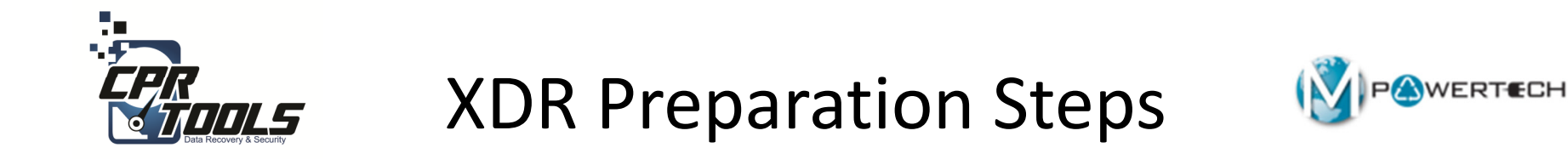

#### 1. Insert USB Thumb Drive into OMX PC

2. Insert USB cable from PSIClone into OMX PC

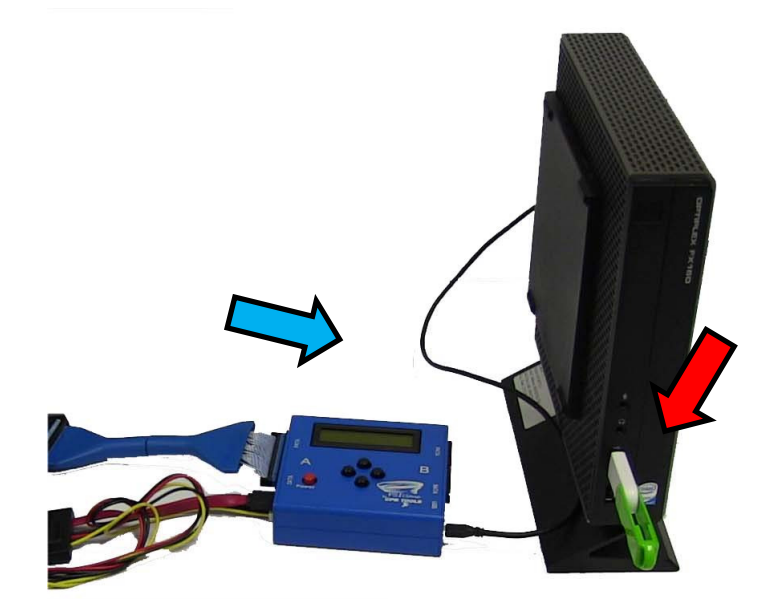

NOTE: The computer or laptop must be configured to boot from USB

Copyright CPR Tools 2012

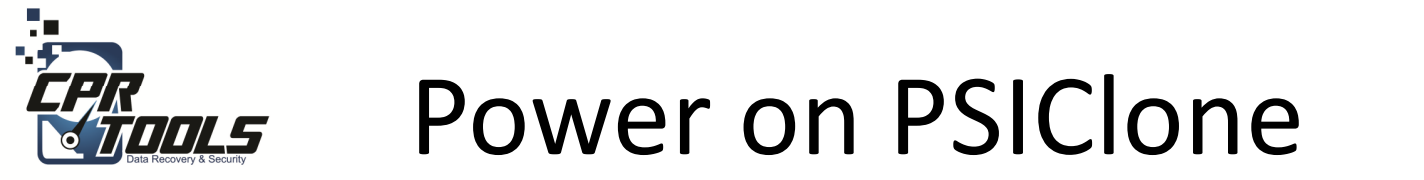

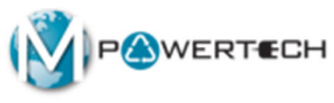

# Press the **RED** power button to turn the PSIClone on.

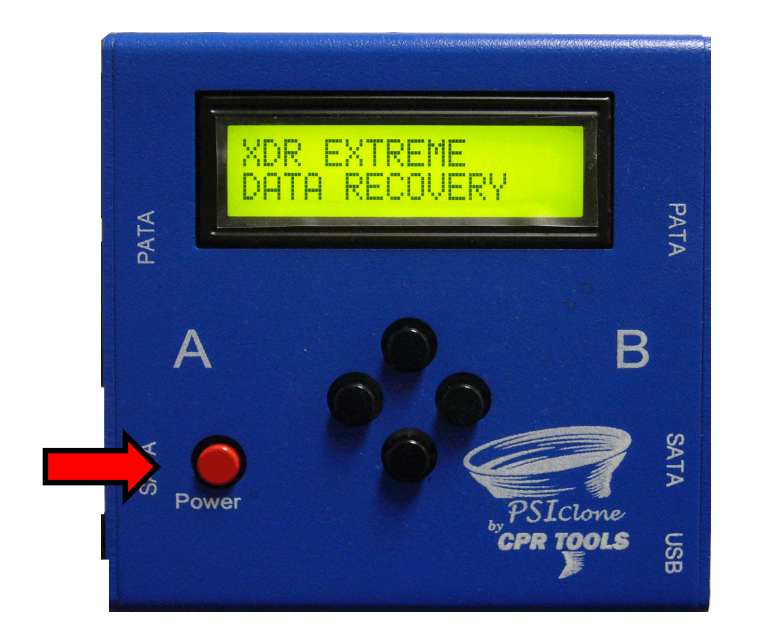

#### It takes 10 - 30 seconds for PSIClone to power on to this screen

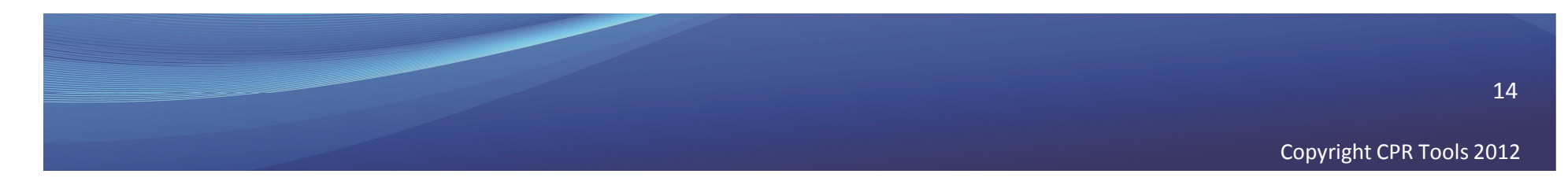

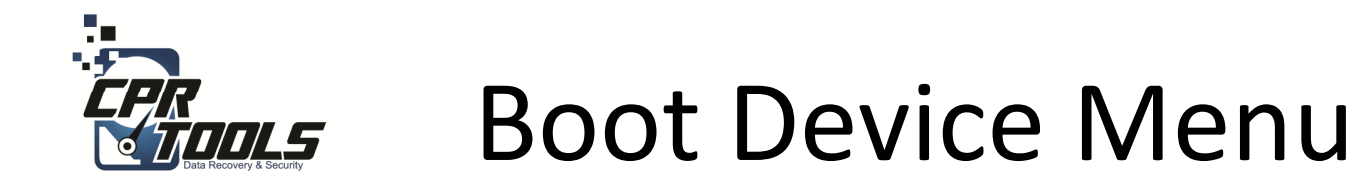

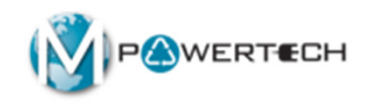

- Some computers may not be set to boot from anything but the internal hard drive
- In these cases you have to set the computer to boot from USB or CD
- To access the Boot Device Menu press the appropriate key when the computer is started
- Typical keys are: F12, F10, F8
- Select USB Storage Device or CD Rom as appropriate
- Power on computer

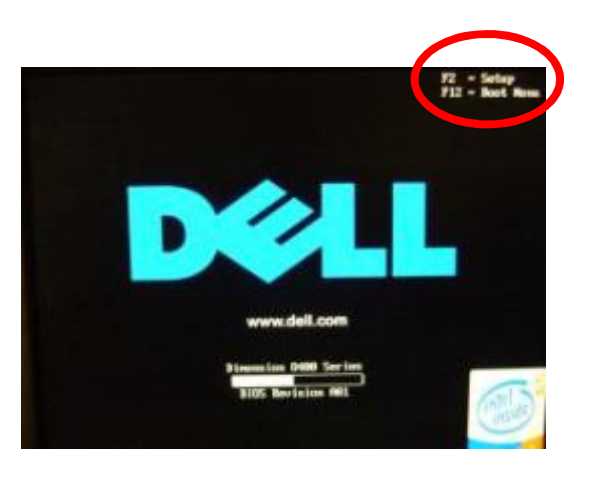

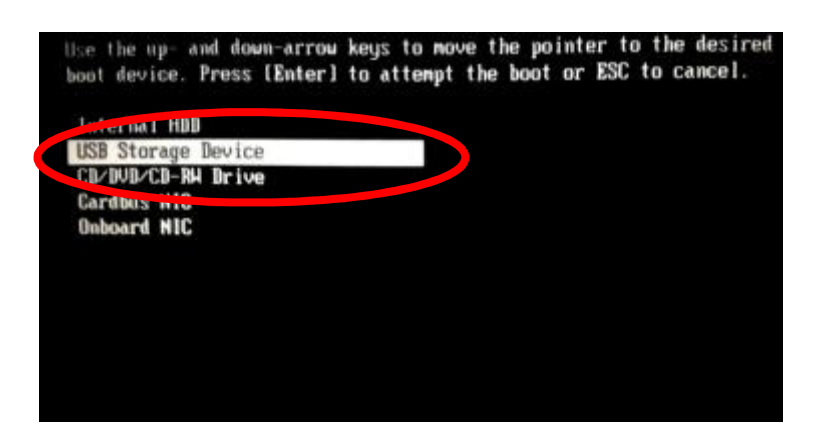

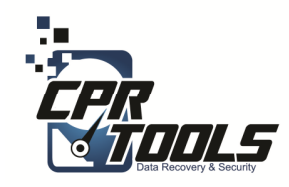

# **BIOS Settings**

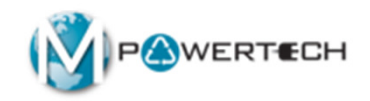

- Some computers do not have the ٠ **Boot Device Menu**
- In these cases you have to set the • BIOS to boot from USB or CD
- To access the BIOS press the ٠ correct key when computer is started common ones are:
  - Delete key
  - F2
  - F12
  - ESC
- The initial boot up screen should ۲ contain this information
- Select the boot sequence to boot ٠ from USB and CD first and second
- Power on computer •

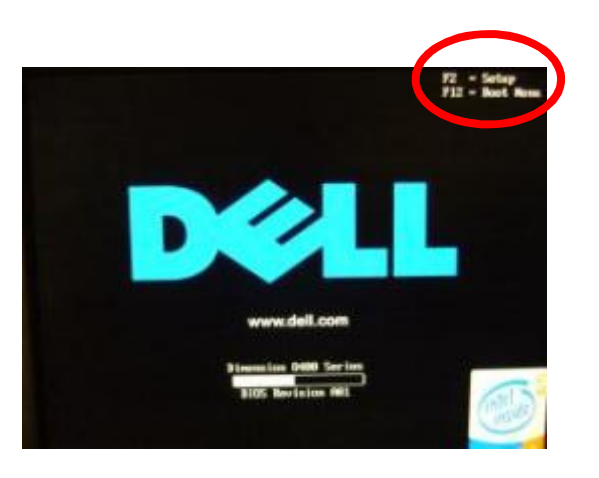

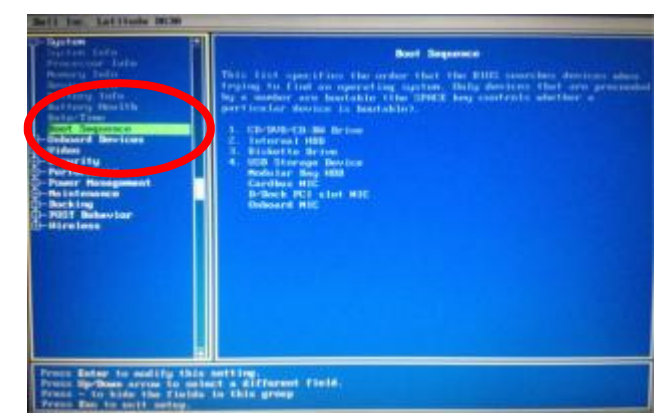

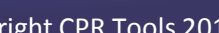

16

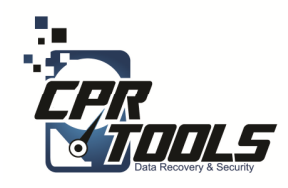

### **XDR Startup**

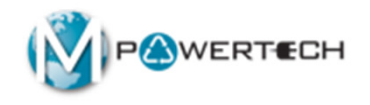

- Wait for the XDR Utility to boot up to the Startup screen (shown at right)
- Remove USB Thumb Drive (If using CD to boot it will eject automatically)
- Click the 'Begin' button

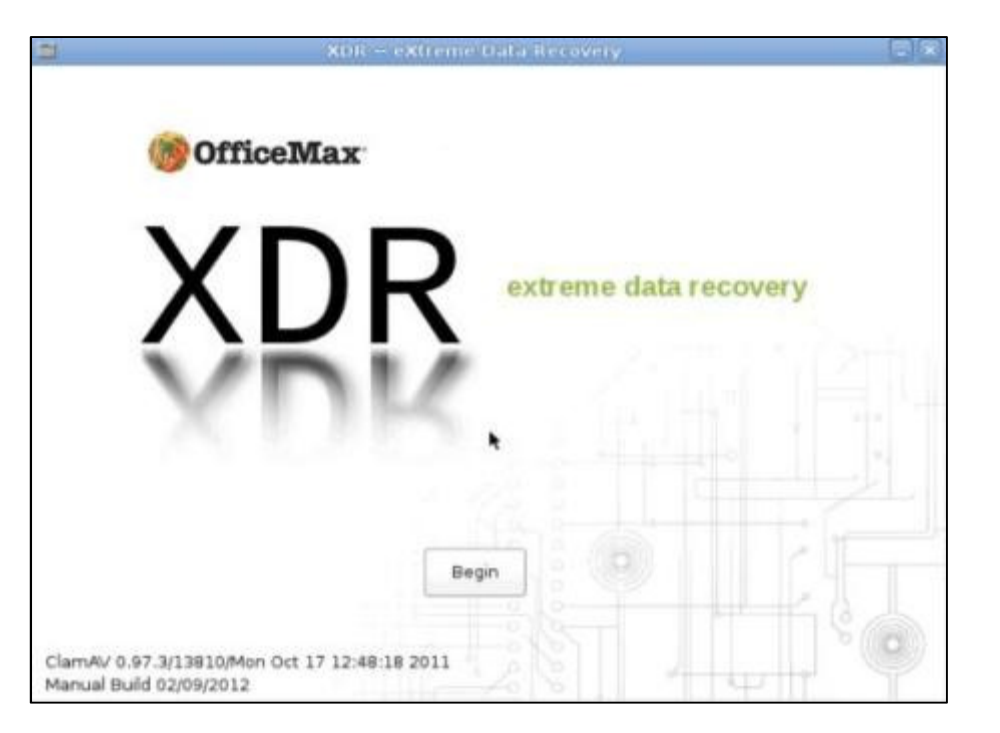

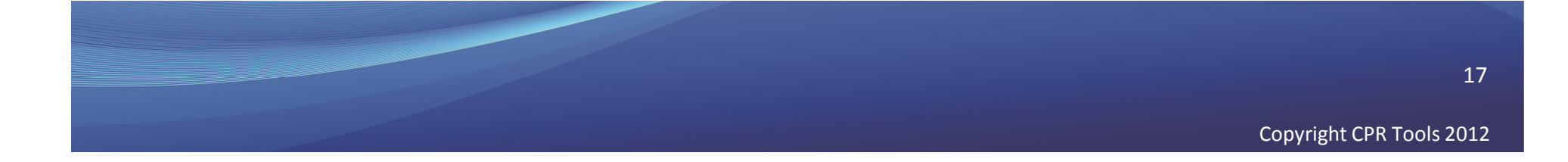

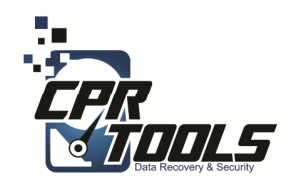

### Customer Info

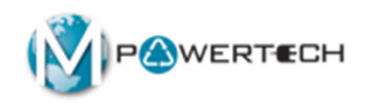

- Enter the required information
- Click the 'Start' button

| 2                                                                                                    | (DR eXtreme Data Recovery                                                                                                    |   |  |
|----------------------------------------------------------------------------------------------------|----------------------------------------------------------------------------------------------------|---|--|
| Any OS Data (<br>All Data is Treat                                                                                         | ta Recovery<br>Collection System<br>ed as Confidential at all times                                                                                                    |   |  |
| Service Call Number                                                                                                    | 0001                                                                                                    |   |  |
| Employee Name                                                                                                    | Agent Smith                                                                                                    |   |  |
| Customer Name                                                                                                    | John Doe                                                                                                    |   |  |
| The start function will detec<br>Further questions may be a<br>You can press the EXIT butt<br>Attach the client's Device t | et the media that is attached to XDR.<br>asked as the process proceeds to final data collection.<br>on at any time to stop this process.<br>o the PSIClone's 'A' side and click the START button. |   |  |
|                                                                                                    | Start                                                                                                    |   |  |
|                                                                                                    |                                                                                                    | 8 |  |

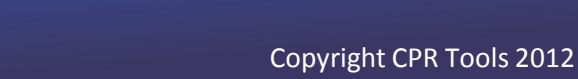

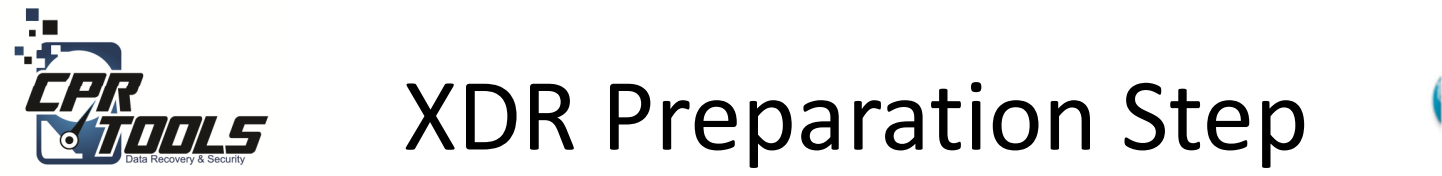

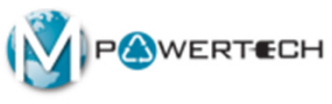

- 1. Insert Customer USB drive cable into OMX PC/Laptop
- 2. Plug in USB external drive power

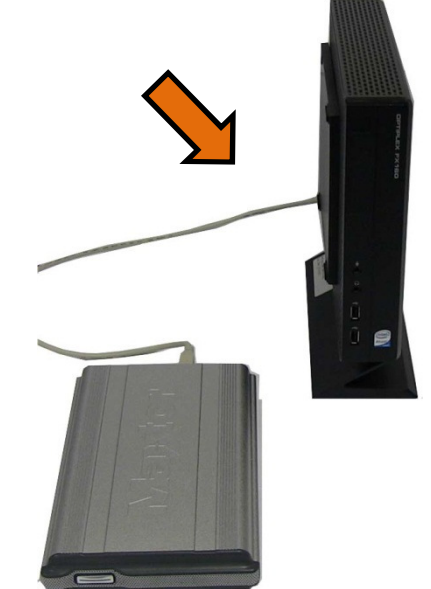

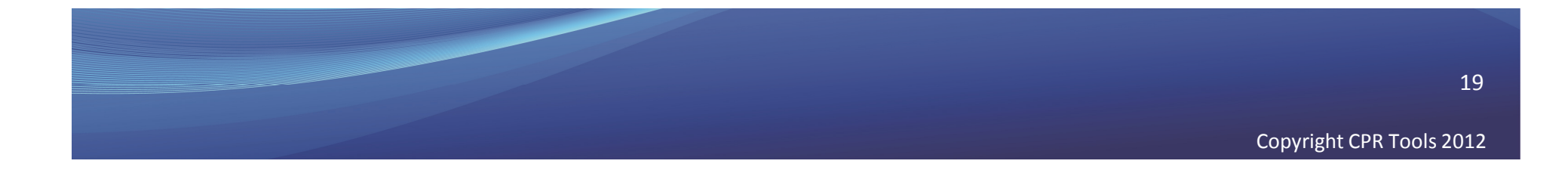

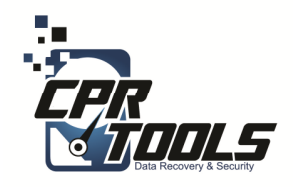

# Choose Method

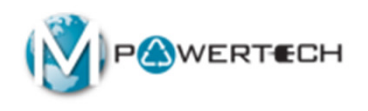

• Click "Recover Computer Files"

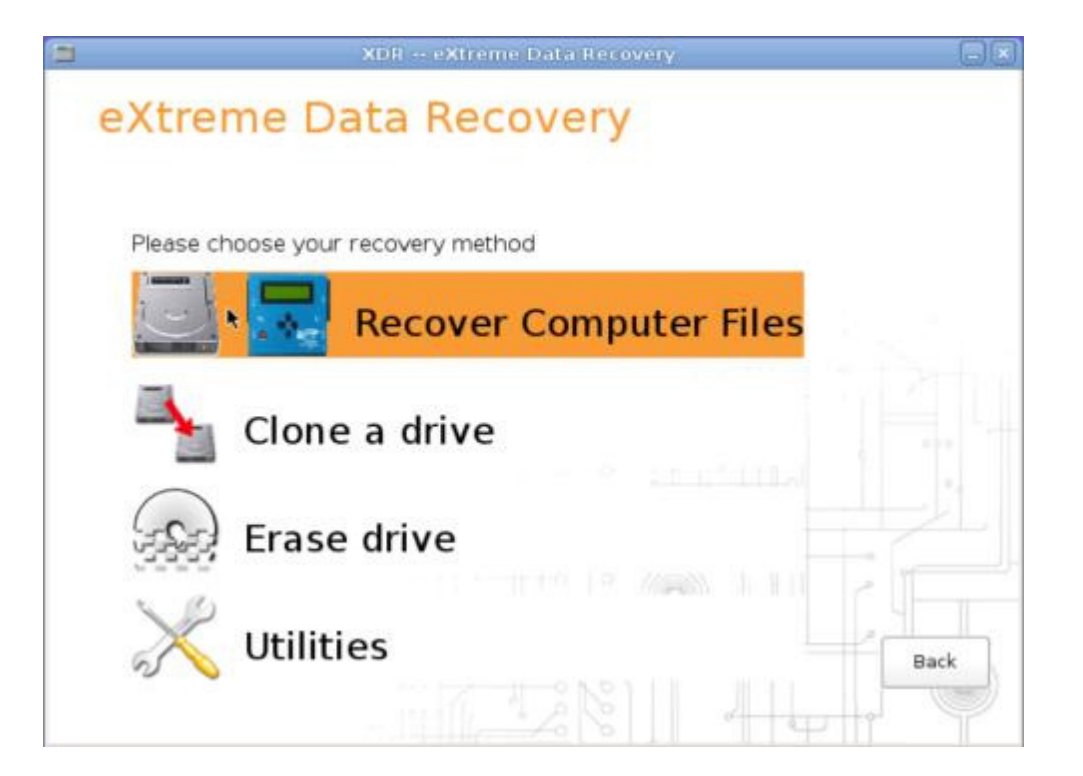

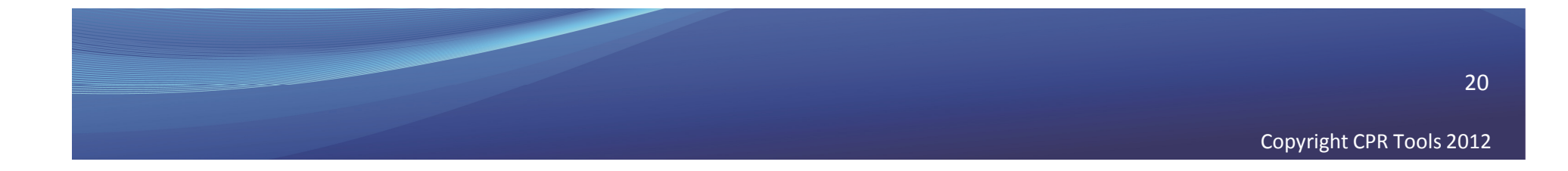

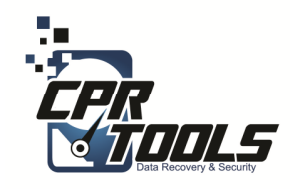

### **Drive Scan**

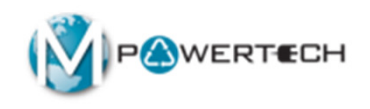

- Select the customer drive to recover data from
- Click 'Continue'
  XDR will perform a scan to ensure the drive can be

recovered using XDR

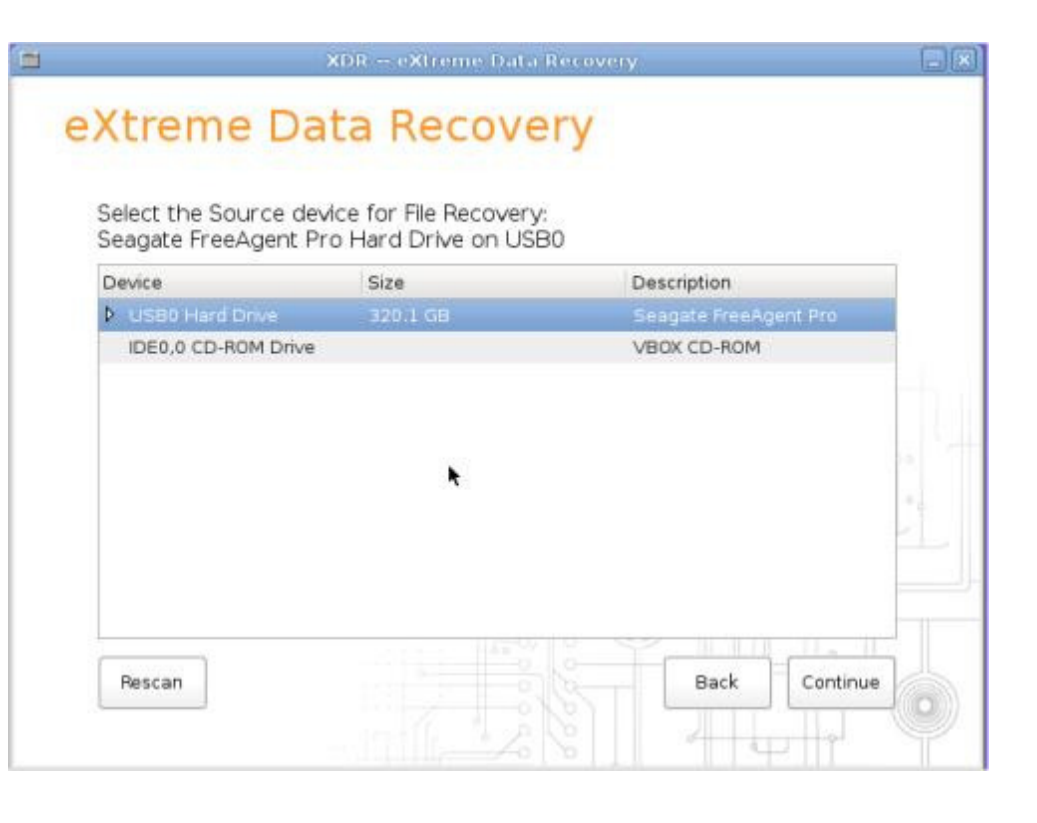

WARNING: Verify the customer drive model

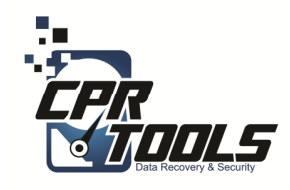

# Send to CPR Tools

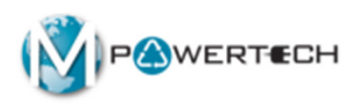

- **IF** XDR is not able to perform the recovery you will see this screen
- The drive must be sent to CPR Tools for physical recovery

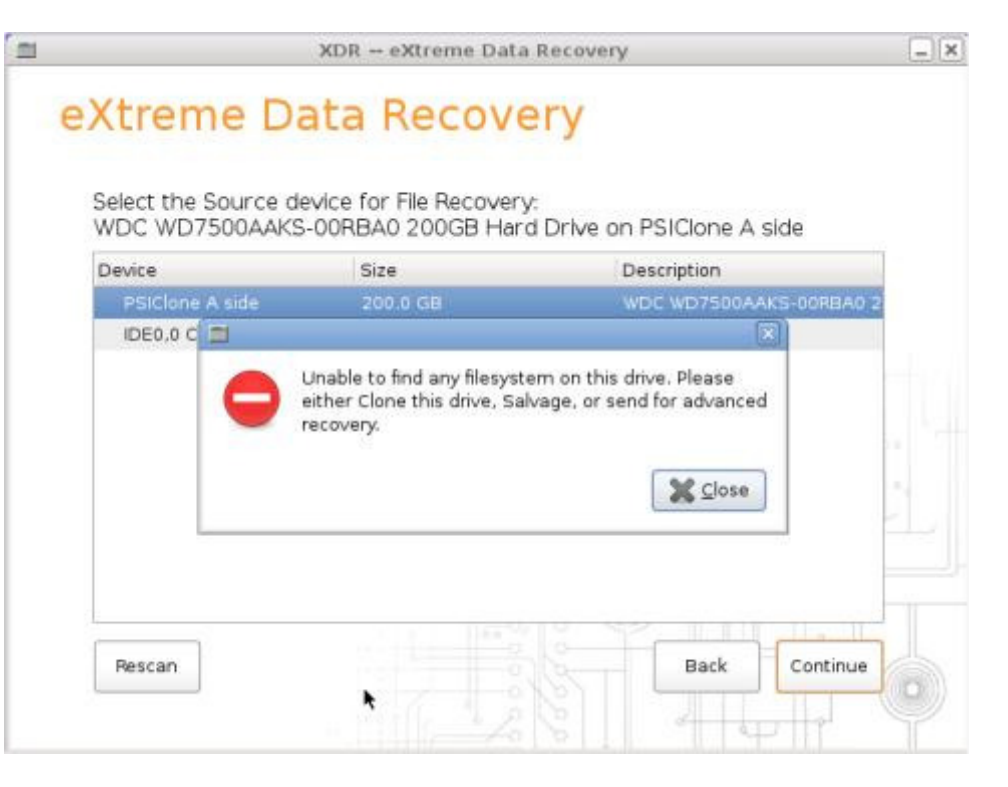

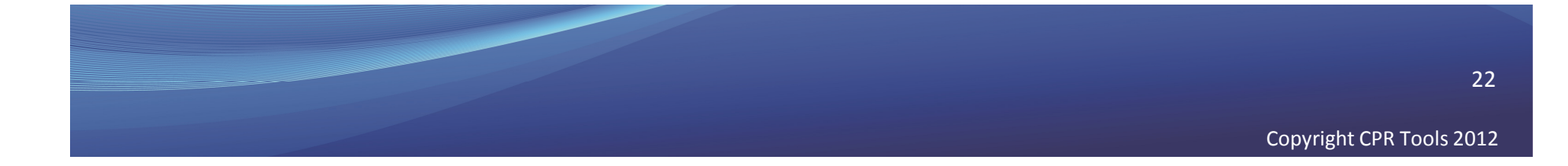

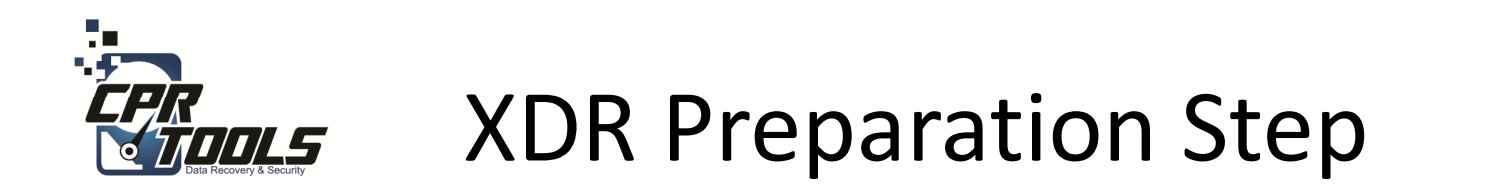

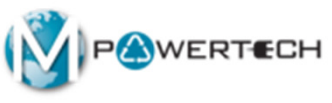

- 1. Insert USB Drive to put customer files on (typically sold by Office Max)
- 2. Plug in Ext USB Hard Drive Power
- 3. Click "Rescan"
- 4. If the drive does not appear, wait 15 seconds and click rescan again

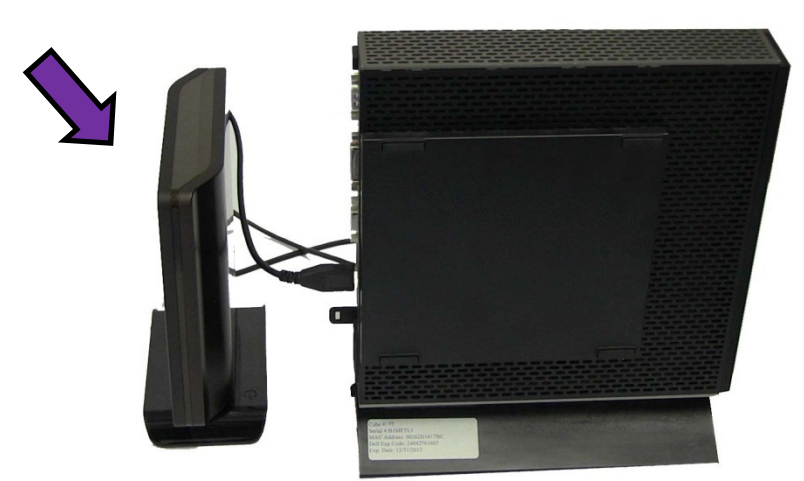

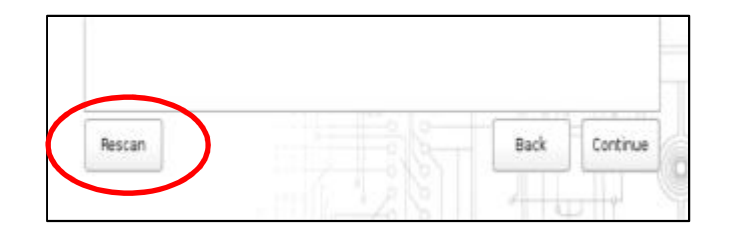

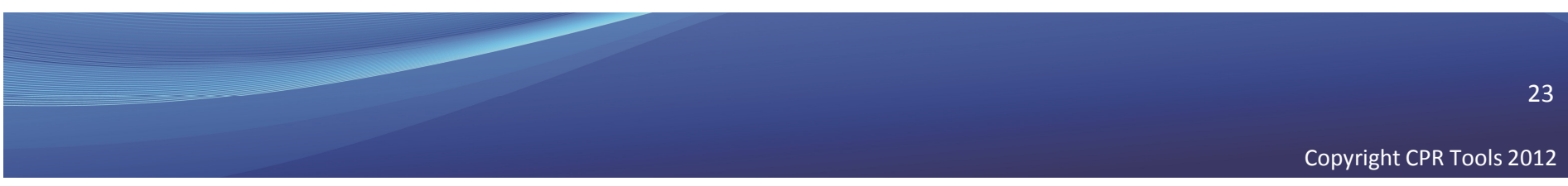

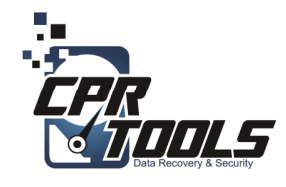

### Select recovered data drive

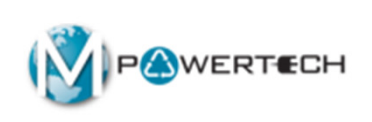

- Select the external USB drive (which you just plugged in)
- This is where the recovered customer files will be placed
- Click 'Continue'

|                      | XDR eXtreme Data | Recovery        |
|----------------------|------------------|-----------------|
| Select the Target de | ata Recove       | files:          |
| Device               | Size             | Description     |
| IDE0.0 CD-ROM Driv   | /e               | VBOX CD-ROM     |
| USB0 Hard Drive      | 681.6 MB         | BUFFALO HD-HXU3 |
| USB1 Hard Drive      |                  | BUFFALO HD-HXU3 |
|                      |                  |                 |
| Rescan               |                  | Back Continue   |

24

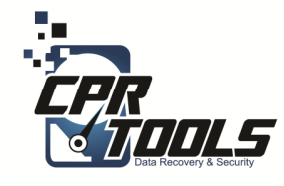

### Select recovered data drive

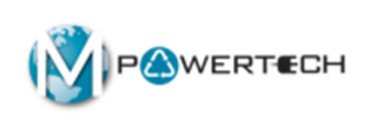

**IF** the recovered data drive is not formatted, XDR will prompt the Store technician to format the drive

- Type 'I Understand' exactly as shown
- Click 'Ok'

| -il |
|-----|
|     |
|     |
|     |
|     |

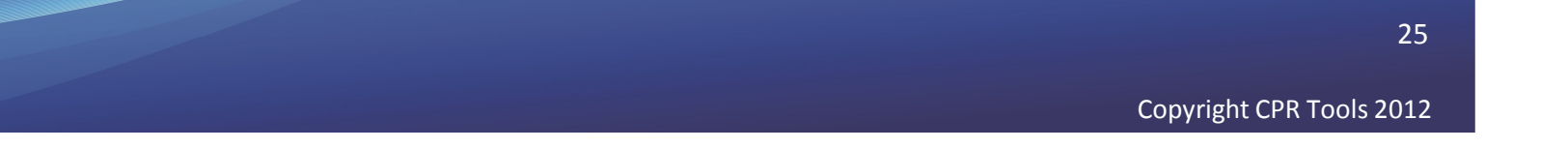

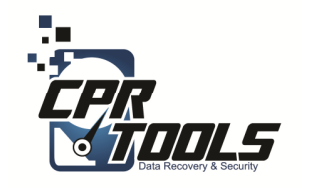

### Select USB Log Drive

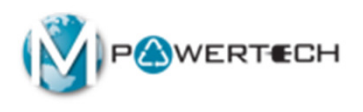

- Insert the USB Thumb Drive back into computer
- Click "Rescan"
- Select the USB thumb drive to be used for the logging information
- Click 'Continue'

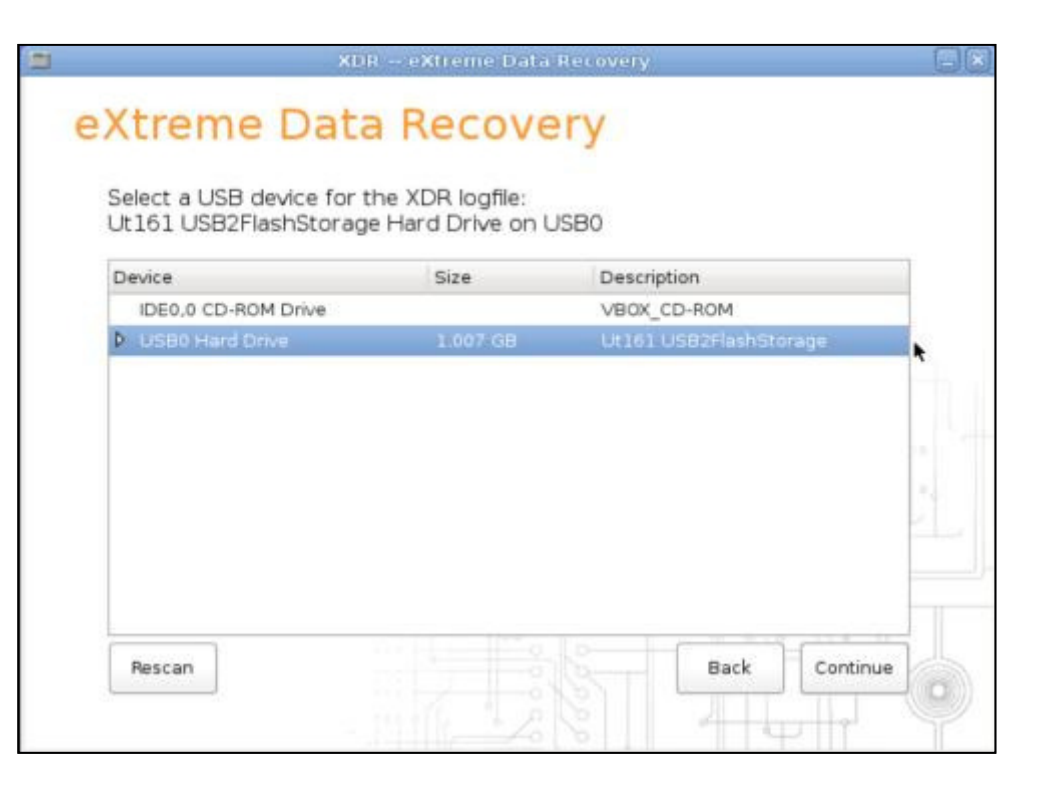

26

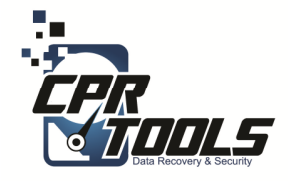

# Select Customer File Types

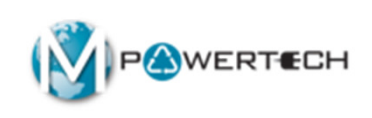

Select the file types to recover:

 Select "All Files on Drive" to recover all files stored on the drive

Selecting this option will include many unnecessary operating system files. If selected, it will add a lot of extra processing time.

 Select "All User Files" to only recover files that were created by the customer.

> This is the best option if the customer cannot remember exactly which files they are looking for.

| XDR eXtreme Data Recovery                                                                                                    |        |
|----------------------------------------------------------------------------------------------------|--------|
| Xtreme Data Recovery                                                                                                    |        |
| You can substantially shorten the time needed for data recovery by selecting<br>options to refine your data recovery. If you simply press 'Continue', all user<br>data will be recovered. |        |
| ☑ All Files on Drive                                                                                                    |        |
| All User Files                                                                                                    |        |
| Business files and documents, including Email container files                                                                                                    |        |
| Music and Video files, plus Digital Camera files or graphics files                                                                                                    |        |
| Select Keywords or File Extensions                                                                                                    |        |
| Retain Original Folder Structure                                                                                                    |        |
| Scan and Eradicate Virus Files                                                                                                    |        |
| Back                                                                                                    | ntipue |
|                                                                                                    | Y      |
|                                                                                                    |        |

27

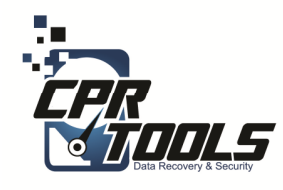

Start

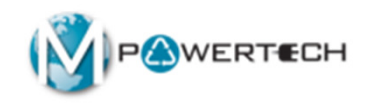

- Verify this is the customer drive!
- Click 'Begin' to start the recovery

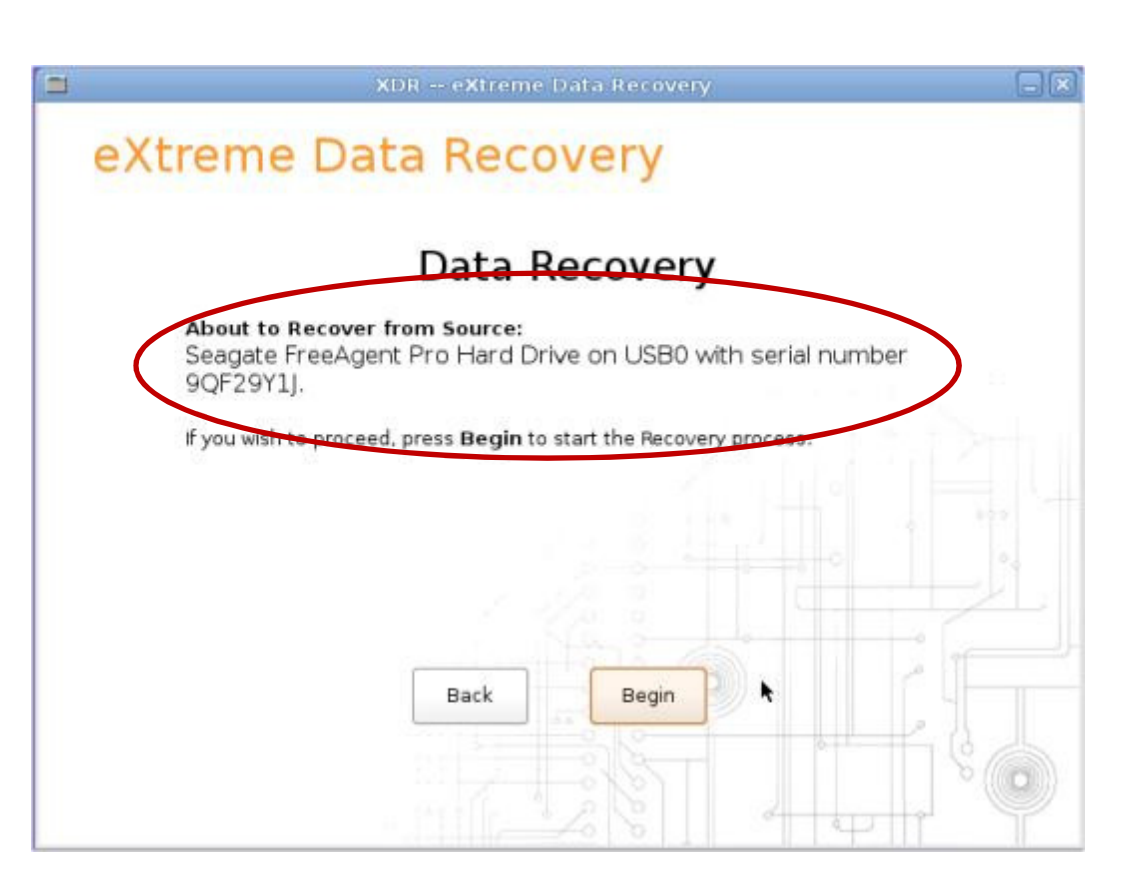

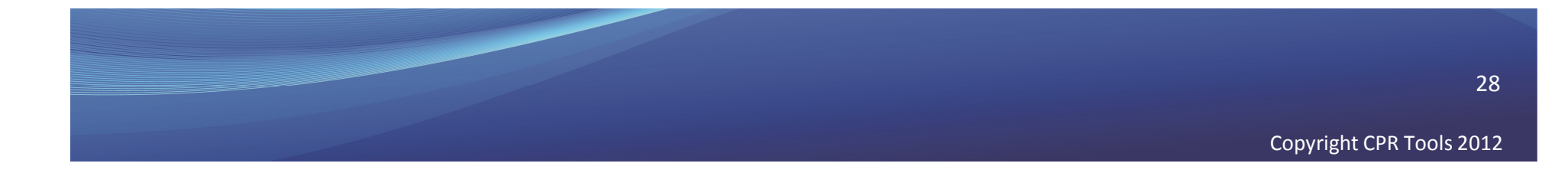

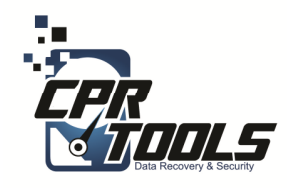

### How long?

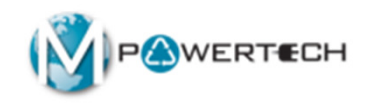

Once started, the percentage complete and estimated time remaining will be displayed

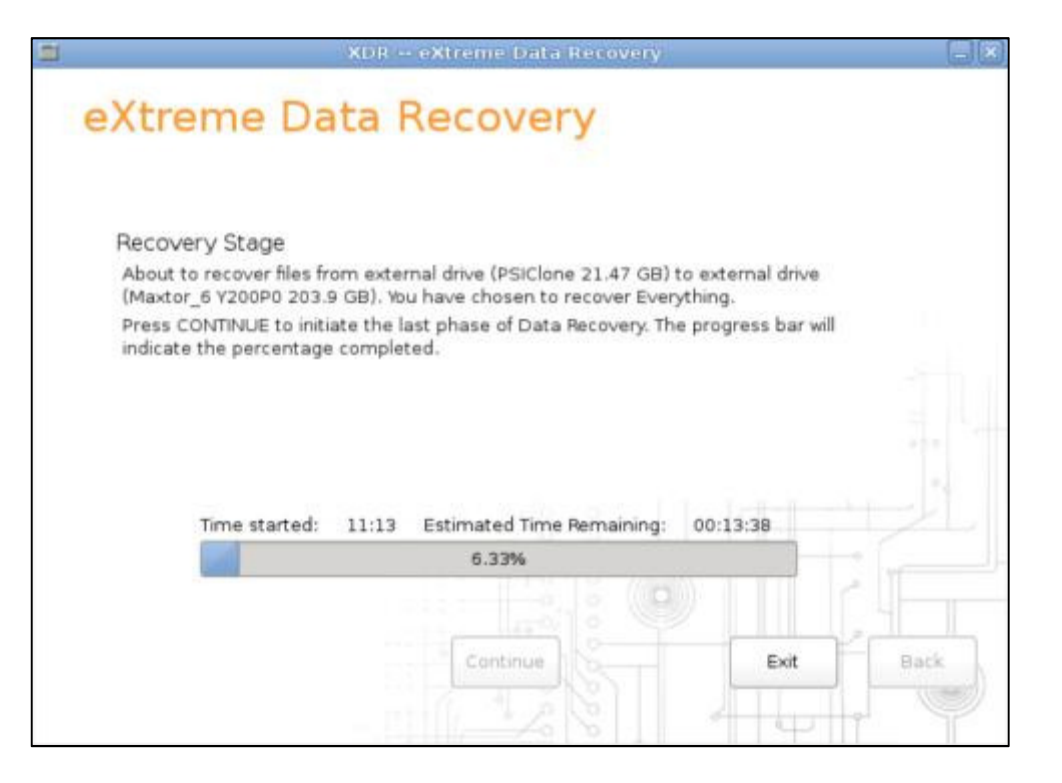

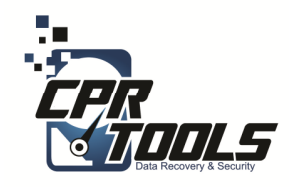

### Completed

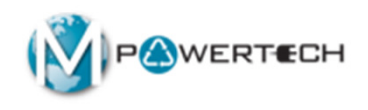

Once the recovery process has completed XDR will display how many files were recovered and if any errors were reported

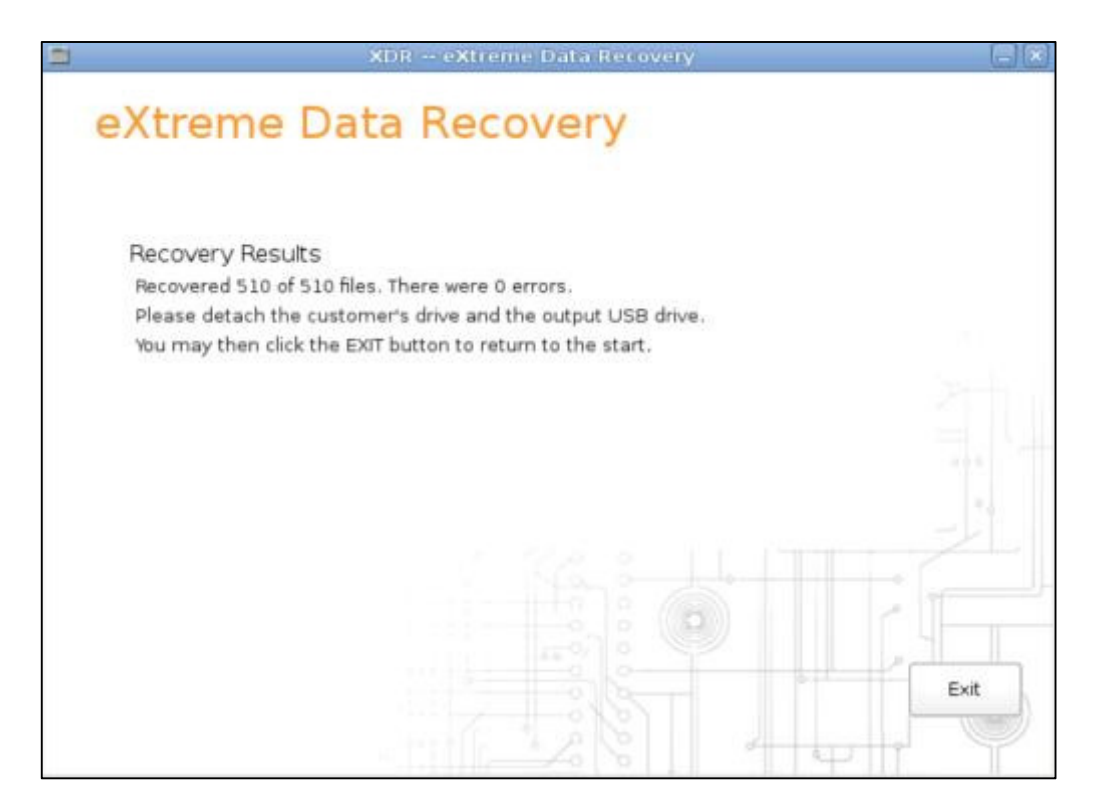

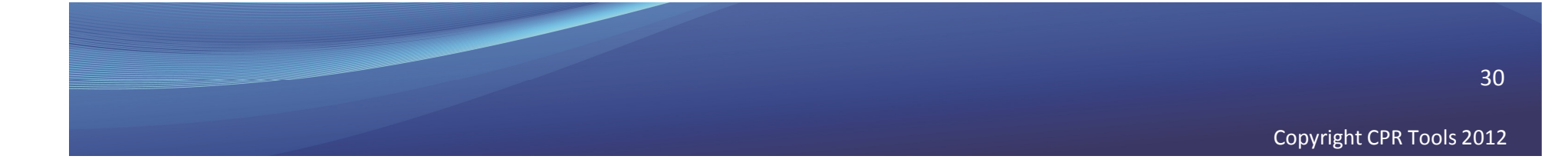

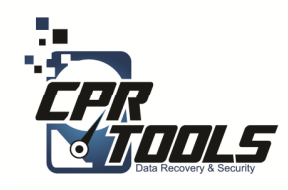

# Clean Up

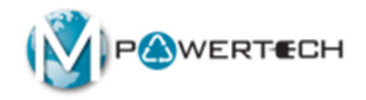

- 1. Remove CD/USB Thumb drive from PC/Laptop
- 2. Remove PSIClone USB from PC/Laptop
- 3. Remove USB recovered data drive with customer files
- 4. Remove customer USB drive from PC
- 5. Power down the PC/Laptop

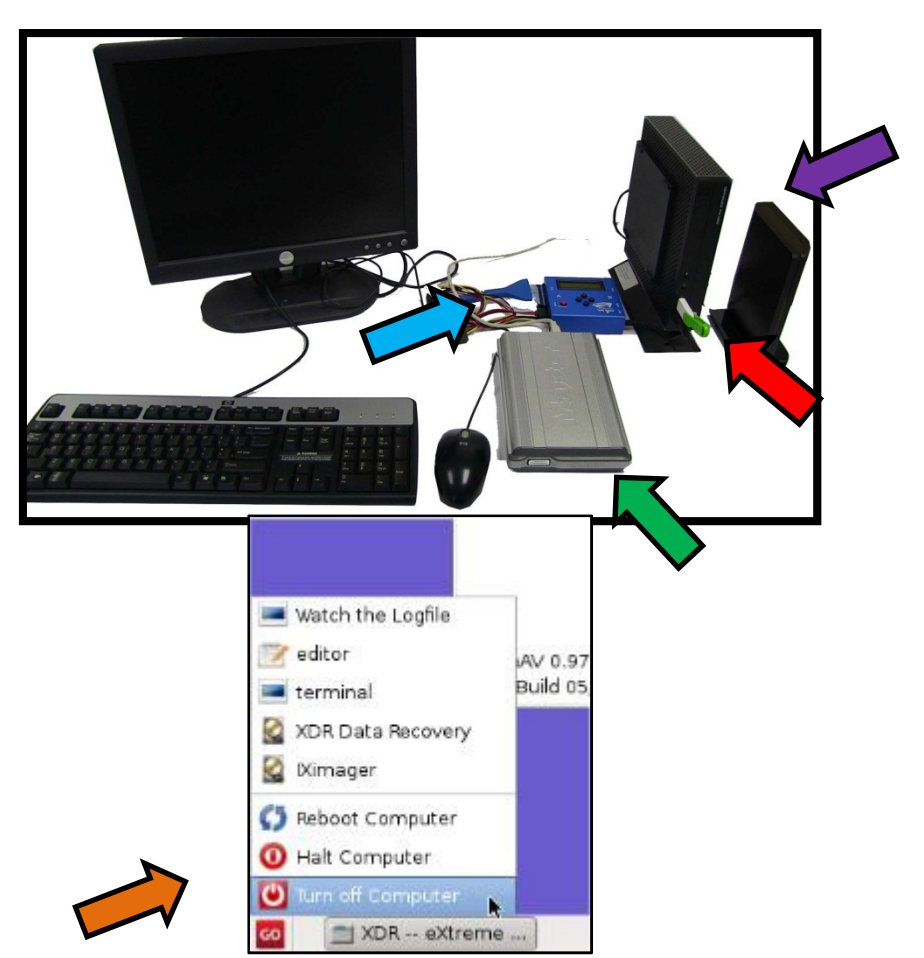

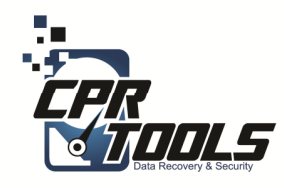

## Lastly

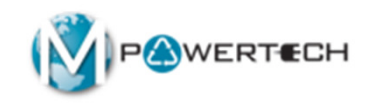

- Invoice customer
- Give customer USB recovered data drive

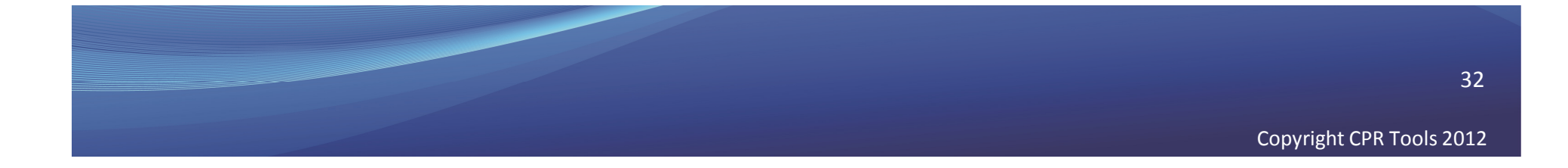

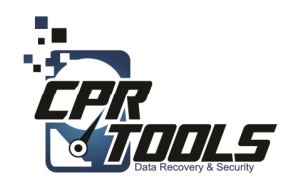

# Need Help?

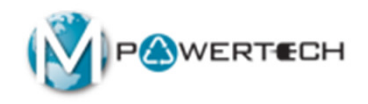

- Visit Our Support Website
  - <u>http://www.cprtools.net/omx</u>
- Email
  - <u>omx@cprtools.net</u>
- Call
  - 1-863-674-0120
  - 10am 7pm
  - Mon-Fri

|                                                                                            |                                                                                                    |                                                                                   | ier Abk Media Opgrade to Advar                                                                                                    |
|--------------------------------------------------------------------------------------------|----------------------------------------------------------------------------------------------------|-----------------------------------------------------------------------------------|----------------------------------------------------------------------------------------------------|
| Hard Drive Recovery S                                                                      | ervices                                                                                                    | Data Recovery Portabl                                                             | e Device Services                                                                                                    |
| PC/Laptop  USB External Storage Dev  FREE DIAGNOSTIC                                       | ices                                                                                                    | Portable Flash Devices  FREE DIAGNOSTIC                                           | Terrary second                                                                                                    |
| Basic                                                                                      | Advanced                                                                                                    | Basic                                                                             | Advanced                                                                                                    |
| Uses Patented<br>Technology  Usually done in hours<br>versus weeks  Never leaves the store | Damaged storage devices (water,<br>fire, dropped, etc.)  Uses patented technology  Safely transported and recovered in<br>our patner facilities:  Over 25 years of data recovery<br>experience  Insured and Bonded company  Secure facilities  All employees background<br>checked | Technology<br>• Usually done in hours<br>versus weeks<br>• Never leaves the store | fire, smashed, etc.)<br>• Uses patented technology<br>• Safely transported and recovered in<br>our partner facilities:<br>• Over 25 years of data recovery<br>experience<br>• Insured and Bonded company<br>• Secure facilities<br>• All employees background<br>checked |
| Data Transfer                                                                              | Hard Drive Data Fradio                                                                                                    | ation                                                                             | a Recovery Service Plan                                                                                                    |
| Seamless PC Upgrades                                                                       | Audit Trail and Certificatio  Erased to Government St  Gravernment St                                                                                                    | n • 1<br>andards                                                                  | year of protection against data loss                                                                                                    |